## 開通 Gsuite 帳號步驟

| ♥ ~歡迎蒞臨~靜 | 修國小          | < 📀 彰化縣立        | 靜修國民小學校務系統                           | € ×   +   |       |
|-----------|--------------|-----------------|--------------------------------------|-----------|-------|
| ← → C (   | D 不安全   xoop | s.sjses.chc.edu | tw/XOOPS/                            |           |       |
| 聽用程式      | G Google 😾   | Yahoo奇摩         | Facebook 🔮 ~                         | 歡迎蒞臨~靜慘國小 | 如何设计  |
|           |              |                 |                                      |           |       |
| 歡迎蒞       | 臨靜修          | 國 /)»           |                                      |           |       |
| 骨回首頁      | 常用下載 -       | 最新消息▼           | 教師專區▼                                | 學生專圖      | 家長專區  |
|           | 1. A.        |                 | 》智慧學習教室調查表                           |           |       |
| è 👛 🚺     |              |                 | ≫ 彰化 G-Suite<br>≫ 全國教師進修練 彰化 G-Suite |           |       |
|           |              |                 |                                      |           |       |
| K A       | 2            |                 | » Cloud Sch                          | ool 校務系統  | and a |
| KAL YELT  | 0            | A state         | 》月考成績絲                               | 敗距填報系統    | 員林    |

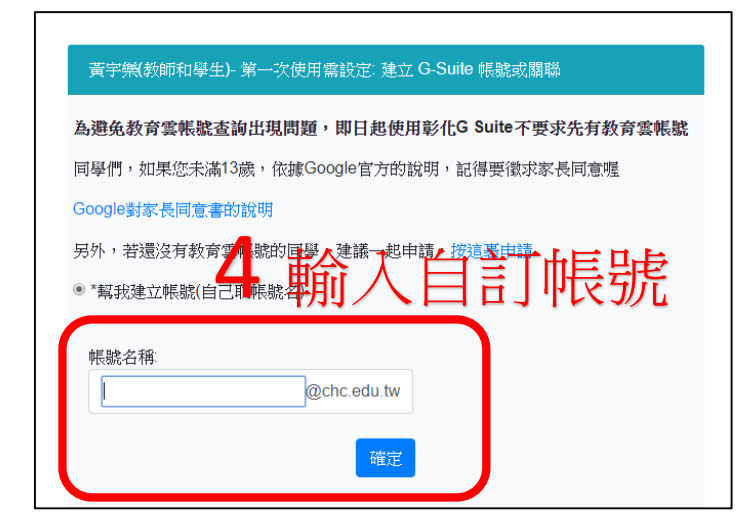

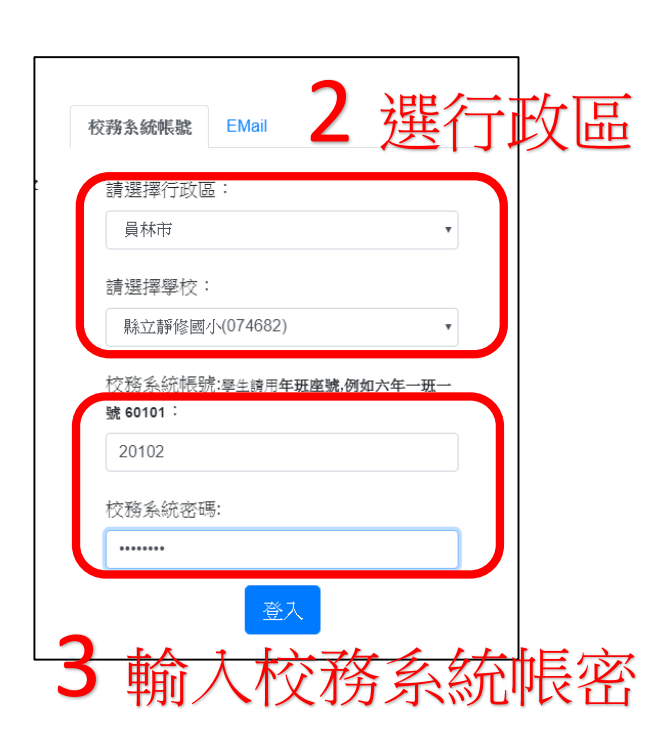

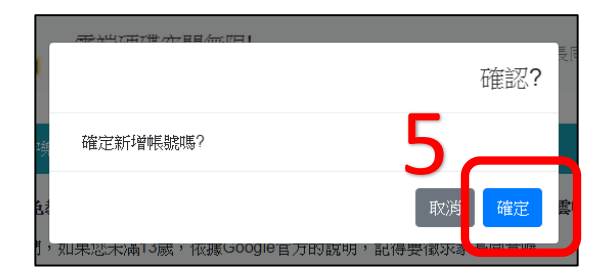

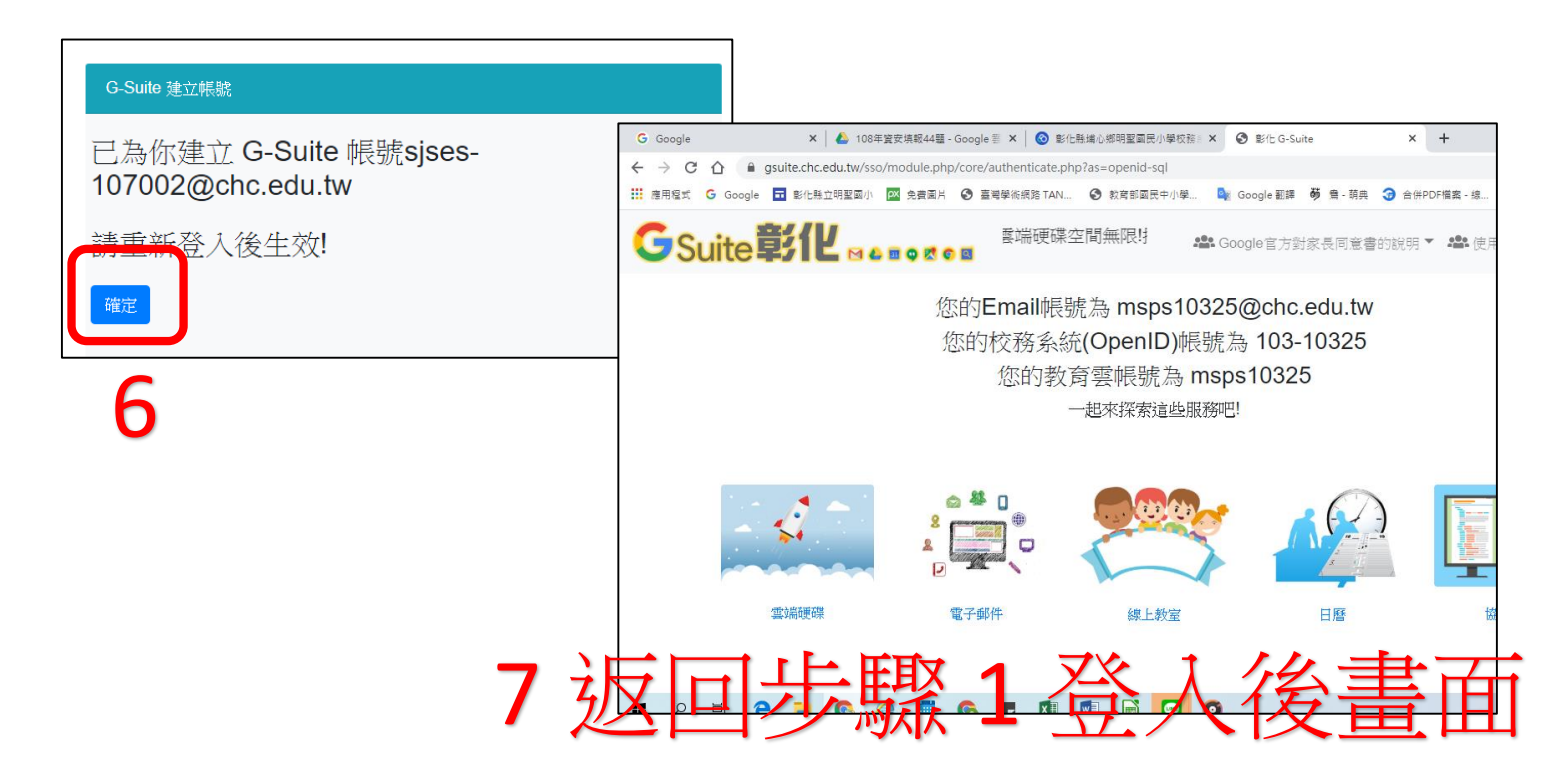